# 第二部分 免试申请表格填写

ACCA

Think Ahead

内容

第一部分: ACCA免试资格政策

## 第二部分:免试申请表格填写

- 第三部分:免试试卷出题规则
- 第四部分: 免试教学和学习支持

### 第二部分: 免试申请表格填写

### 1. 申请表格获取

### 2. 申请表格填写及常见错误

- 1. 申请表格获取
- BD同事转发至合作院校
- 合作院校直接从<u>官网</u>下载

#### $\leftarrow \text{ Back to}$

## Exemption accreditation

About accreditation

Benefits and resources

Apply for exemption accreditation

Recognition of ACCA qualifications

y

## Before you apply...

Before you make an application for Exemption Accreditation please ensure that you have read our *Exemption Handbook* which includes full information about the programme.

Download the Exemption Handbook (PDF)

Once you are ready to make an application please use the *Exemption Accreditation Application Pack* which explains the steps and contains the required documentation to make the application.

• Download the Exemption Accreditation Application Pack (Interactive PDF, 611 KB)

### What supporting documentation is required?

In order to complete the assessment, the professional qualifications approvals team must receive

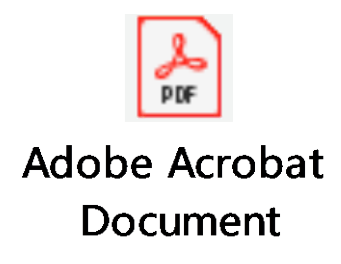

| Related documents                                                 |              |
|-------------------------------------------------------------------|--------------|
| Download PDF 228KB<br>Exemption Handbook                          | ↓            |
| Download PDF 1.2MB<br>Exemption Accreditation<br>Application Pack | $\checkmark$ |

Advertisement

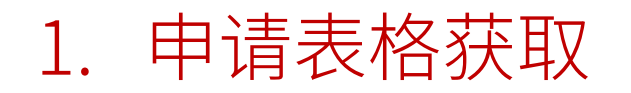

### 请务必确保您使用正确的申请表格(点击图标获取)

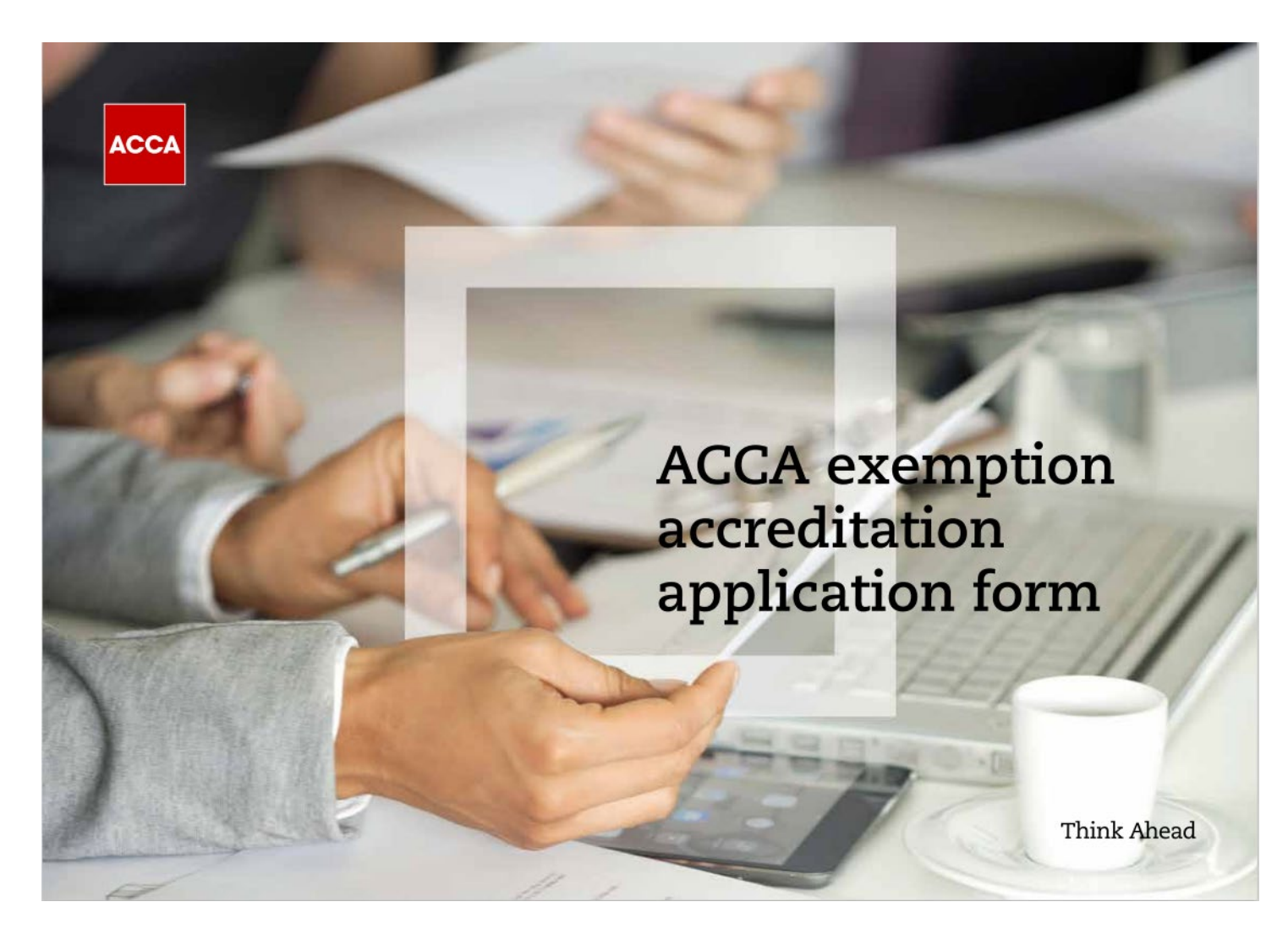

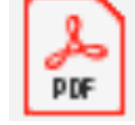

Adobe Acrobat Document

## 2. 申请表格填写及常见错误 (1/4)

### A. 请确保第6页中的联系人名字与第20页的签字姓名保持一致

### Section 2 – Your details

#### DECLARATION

This declaration must be signed and included with your application.

/ /

All documentation must be in English.

We recognise that ACCA's Quality and Recognition department is solely responsible for all decisions regarding the awarding, renewal, and removal of exemptions.

We understand that failure to submit all necessary documentation may result in a delay.

We declare that the information provided in this application form is, to the best of our knowledge, accurate and we hereby apply for exemption accreditation from ACCA on the basis of the stated programme(s).

We understand that ACCA reserves the right to request additional information relating to matters included in this submission both prior to granting exemptions and during the period of accreditation.

We understand that it is our responsibility to ensure that ACCA is kept informed of changes to the structure or content of the mentioned programme(s) and to the contact details supplied previously on this form.

We are aware that ACCA reserves the right to withdraw exemption accreditation from any programme(s) where critical information was omitted from this application and conversely, we understand that ACCA does not award exemption retrospectively to graduates that have already registered with ACCA.

We understand that we should accurately promote the accredited programmes included in this submission to ensure that students are aware of the correct information and are not misled.

We understand that should any information come to light after this submission, such as, inaccurate motion or malpractice may result in the removal of exemptions.

is box if you have fully read and understood the above declaration. By doing so you the terms and conditions stated.

The purpose of this application form is to provide the information necessary for an assessment to be undertaken by indication of the number exemptions that can be awarded from the ACCA Qualification or Foundations in Account

|                     | ORMATION              |       |  |
|---------------------|-----------------------|-------|--|
| Institution name    |                       |       |  |
| Address             |                       |       |  |
| Contact for ACCA ex | emption accreditation |       |  |
| Tel                 |                       |       |  |
| Email               |                       |       |  |
| Website             |                       | No He |  |
|                     |                       |       |  |

#### DATA PROTECTION

- We may use your personal data for the purposes of:
- managing the application process and administrating exemption accreditation
- responding to enquiries and investigating complaints
- complying with our regulatory obligations
- sending you ACCA publications and further relevant communications, such as research surveys.

You can update your information by contacting ACCA at any tim share information with our suppliers, auditors and regulators. Please note that for individuals based outside the UK, your infor be held in ACCA's main information systems which are located in EU and may be accessed by ACCA's local office in your country of ACCA processes information within the UK and EU, but may also

ACCA processes information within the UK and EU, but may also outside of the UK and EU as part of its operations and service de Date (DD/MM/YY)

agr

#### CHECKLIST - ARE YOU READY TO APPLY?

| Required documentation                                                                                   | Yes | No         |
|----------------------------------------------------------------------------------------------------|-----|------------|
| Have you completed the application form and<br>ussessment matrix?                                        |     |            |
| lave you collated a course structure, articulation<br>greement, syllabus details and examination papers? |     | $\bigcirc$ |
| Are you familiar with ACCA's requirements on<br>comparable syllabus and examinations?                    |     |            |
| Are you familiar with ACCA's approach to incomplete<br>applications and turnaround times?                |     |            |
| Do you know how to contact the Professional Qualifications<br>Approvals team?                            |     |            |

If you answered no to any of the questions above, you are not ready to submit an application for exemption assessment.

#### SUBMITTING THE APPLICATION

This application pack should be submitted together with the supporting documentation outlined in the checklist and sent to PQApprovals@accaglobal.com

Should you need advice or further information on the application process please contact the Professional Qualifications Approvals team on PQApprovals@accaglobal.com or call +44 (0)141 534 4199.

## 2. 申请表格填写及常见错误(2/4)

C. 请正确勾选<mark>第11页</mark>上所有获得免试的科目

## Section 3 – Assessment matrix

### Section 3 – Assessment matrix

### 已经获得免试和准备申请免试的科目都需要打勾

|                            |    | Please select the exams<br>you wish to apply for |
|----------------------------|----|--------------------------------------------------|
| FUNDAMENTALS – KNOWLEDGE   |    |                                                  |
| Business and Technology    | BT |                                                  |
| Management Accounting      | MA |                                                  |
| Financial Accounting       | FA |                                                  |
| FUNDAMENTALS – SKILLS      |    | _                                                |
| Corporate and Business Law | LW |                                                  |
| Performance Management     | PM | C .                                              |
| Taxation                   | ΤХ |                                                  |
| Financial Reporting        | FR |                                                  |
| Audit and Assurance        | AA |                                                  |
| Financial Management       | FM |                                                  |
|                            |    |                                                  |

#### FUNDAMENTALS – KNOWLEDGE

| Business and Technology    | BT |
|----------------------------|----|
| Management Accounting      | MA |
| Financial Accounting       | FA |
| FUNDAMENTALS – SKILLS      |    |
| Corporate and Business Law | LW |
| Performance Management     | PM |
| Taxation                   | ΤХ |
| Financial Reporting        | FR |
| Audit and Assurance        | AA |
| Financial Management       | FM |

### Please select the exams you wish to apply for

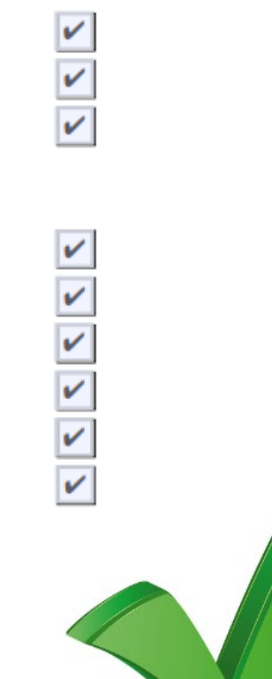

## 2. 申请表格填写及常见错误 (3/4)

### D. 请正确填写第13页上科目名称及科目代码

FUNDAMENTALS – KNOWLEDGE

| Business and Technology | ΒT |
|-------------------------|----|
| Management Accounting   | MA |
| Financial Accounting    | FA |

| Name of each module and code                                     | Year i<br>taken | iodule<br>by | Please provide details of how module is assessed (final exam, | Percentage of each assessment met<br>final result | FUNDAN              | AENTAL    | S – S | SKILLS |   |
|------------------------------------------------------------------|-----------------|--------------|---------------------------------------------------------------|---------------------------------------------------|---------------------|-----------|-------|--------|---|
| Cost and Management Accounting                                   |                 | its          | mid-term exam, class test)                                    | 50%                                               | Performa            | F         |       |        |   |
| Cost and Management Accounting<br>03097020                       |                 |              | Final closed book examination                                 | 50%                                               | Tavation            |           | ago   |        | т |
|                                                                  |                 |              | Class attaendance                                             | 20%                                               | Financial Reporting |           | ~     |        |   |
|                                                                  |                 |              | Case analysis                                                 | 30% Audit and                                     |                     | Assurance |       |        | 4 |
| Tax Planning for Overseas Investments                            | 2               |              | Final closed book examination                                 | 60%                                               | Financial Managemen |           |       | it     | F |
| 03097024                                                         |                 |              | Class attaendance                                             | 20%                                               |                     |           |       |        |   |
|                                                                  |                 |              | Assignments & Class Discussions                               | 20%                                               |                     |           |       |        |   |
| Advanced Financial Theory and Practice                           | 1               |              | Final closed book examination                                 | 50%                                               |                     | 2hours    |       | F7     |   |
| 03097018                                                         |                 |              | Class attaendance                                             | 20%                                               |                     |           |       |        |   |
|                                                                  |                 |              | Group case and statement                                      | 30%                                               |                     |           |       |        |   |
| Advanced Auditing Theory and Practice                            |                 |              | Final closed book examination                                 | 50%                                               |                     | 2hours    |       | F8     |   |
| 03097026                                                         |                 |              | Class attaendance                                             | 20%                                               |                     |           |       |        |   |
|                                                                  |                 |              | Assignments & Class Discussions                               | 30%                                               |                     |           |       |        |   |
| Advanced Financial Management Theory and<br>Practice<br>03097019 |                 |              | Final closed book examination                                 | 40%                                               |                     | 2hours    |       | F9     |   |
|                                                                  |                 |              | Class attaendance                                             | 20%                                               |                     |           |       |        |   |
|                                                                  |                 |              | Assignments & Class Discussions                               | 40%                                               |                     |           |       |        |   |

D1. 科目名称必须与考试试卷/学生成绩单上的名称保持一致。如果科目及大纲有调整, 需要通知ACCA

D2. 必须使用新的科目代码

## 2. 申请表格填写及常见错误 (4/4)

### E. 关于免试科目代码的转换

请替换成最新的 Business and Technology BT

| Current exam name             | New equivalent exam name   | New exam code | Layout                           |
|-------------------------------|----------------------------|---------------|----------------------------------|
| Knowledge level               | Applied Knowledge          |               |                                  |
| F1 Accountant in Business     | Accountant in Business     | AB            | Accountant in Business (AB)      |
| F2 Management Accounting      | Management Accounting      | MA            | Management Accounting (MA)       |
| F3 Financial Accounting       | Financial Accounting       | FA            | Financial Accounting (FA)        |
| Skills level                  | Applied Skills             |               |                                  |
| F4 Corporate and Business Law | Corporate and Business Law | LW*           | Corporate and Business Law (LW*) |
| F5 Performance Management     | Performance Management     | PM            | Performance Management (PM)      |
| F6 Taxation                   | Taxation                   | TX*           | Taxation (TX*)                   |
| F7 Financial Reporting        | Financial Reporting        | FR            | Financial Reporting (FR)         |
| F8 Audit and Assurance        | Audit and Assurance        | AA            | Audit and Assurance (AA)         |
| F9 Financial Management       | Financial Management       | FM            | Financial Management (FM)        |
|                               |                            |               |                                  |

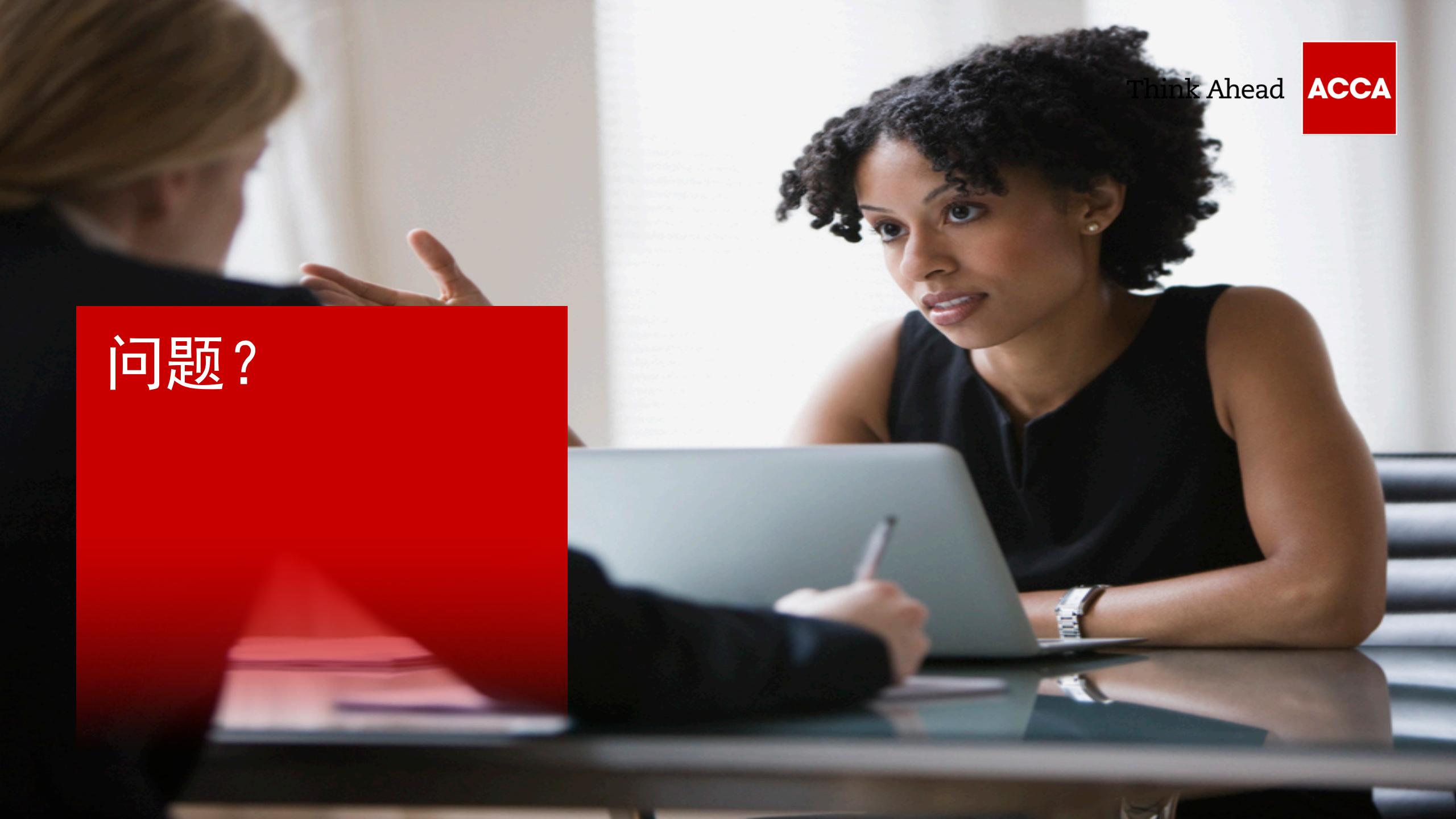